# 報奨金申請書の作成について

## ■報奨金の交付要件

- ・報奨金算定基準日において、昨年度に常時15人以下の労働者を使用する事業の事業主の委託に係るものにつき、 昨年度の確定保険料の額の合計額の95%以上が納付されていること
- ・昨年度の労働保険料(追徴金・延滞金を含む)について、**差し押さえなど滞納処分を受けたことがないこと**
- ・偽りその他不正な行為により、昨年度の労働保険料(追徴金・延滞金を含む)の徴収を免れ、 又はその還付を受けたことがないこと

### ■報奨金の額

〈労働保険料分〉

- ・定率分=(労働者15人以下の事業の労働保険料×2.0/100)
- ・定額分=(5人未満委託事業のうち二保険関係成立事業の数×12,400円) →甲A
  - + (5人未満委託事業のうち二保険関係成立事業以外の事業の数×6,200円) →甲B
  - +(5人以上15人以下委託事業のうち二保険関係成立事業の数×6,200円) →乙A
  - + (5人以上15人以下委託事業のうち二保険関係成立事業以外の数×3,100円) →乙B

〈一般拠出金分〉

報奨金の額=労働者15人以下の事業の昨年度の一般拠出金の額×3.5/100

《電子化分》

報奨金の額=申告書内訳(電子)に登録された労働者15人以下の事業の数×800円 ※この資料では主に計算シートの使い方の解説を行います。報奨金申請については「報奨金についてのお知らせ」冊子をご参照ください。 1.ページの構成

①はじめに

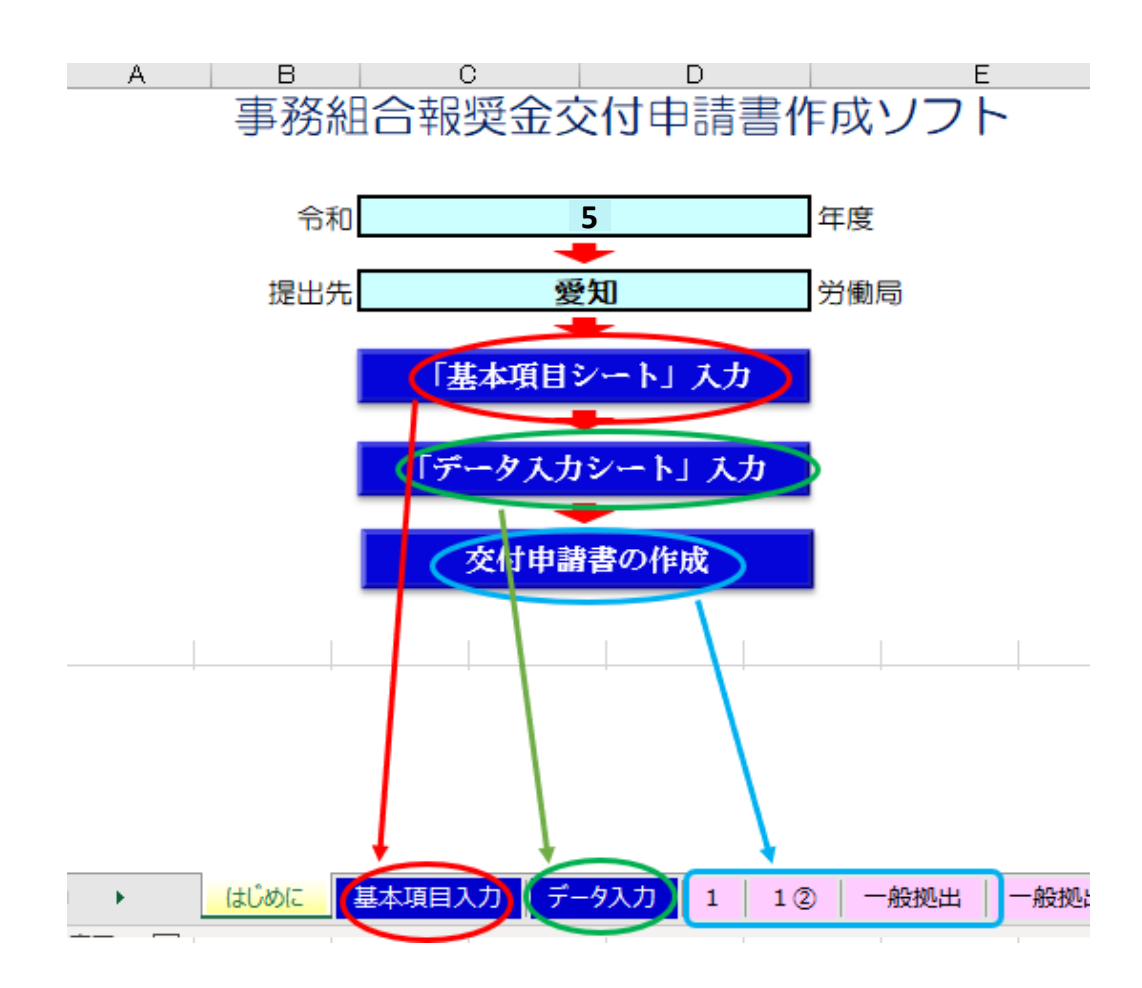

「はじめに」のページで「基本項目シート」入力をクリックすると 「基本項目シート」のタブに移動します (タブをクリックしても移動できます) ②「基本項目シート」入力 ↓ ③「データ入力シート」入力 ↓ 全ての項目を入力したあと ④「交付申請書の作成」をクリックすると申請書1・3枚目に 集計データが表示されます。このデータをもとに2枚目を 作成します。

## 申請書は のタブに表示されます。

②「基本項目入力」

各項目を入力します

| - 戻る 労働保険事務組  | 合の基本項目を入力してくださ | 561    |   |
|---------------|----------------|--------|---|
| 【基本項目】        |                | ※水色欄入力 |   |
| 区分            | 入力項目           |        |   |
| 労働保険事務組合の名称   | 愛知太郎組合         |        |   |
| 郵便番号          | 123-456        |        |   |
| 所在地           | 愛知県名古屋市伏見1234  | G      |   |
| 電話番号          | 052-123-4567   |        |   |
| 代表者氏名         | 愛知太郎           |        |   |
| 作成者氏名         | 愛知次郎           |        |   |
| 【金融機関】        |                |        |   |
| 区分            | 入力項目           |        |   |
| 金融機関の名称       | UFJ            | 銀行     |   |
| ゆうちょ銀行の場合は所在地 | 名古屋            |        |   |
| 店名            | 伏見             | 店      |   |
| 口座番号          | 0123           | 普通     | * |
| 名義人           | 愛知太郎           |        |   |

事務組合の名称 郵便番号 所在地

(基本項目)

電話番号 代表者氏名

作成者氏名

(金融機関)

金融機関の名称

- ゆうちょ銀行の場合は所在地
- 店名

口座番号

名義人

※申請書がうまく表示されない場合は

申請書の方を上書きしていただいてかまいません

# ③「データ入力シート」入力

| Ē                                                                                                    | 自動保存                                                                                                    |        | "> "  | ¢- ÷           | :    | (最       | 新)事務組 | 合報奨金作 | F成ソフトver1.5.xls | -m •             | P 1                             | 续索        |      |                   |            |               |               |
|----------------------------------------------------------------------------------------------------|----------------------------------------------------------------------------------------------------|--------|-------|----------------|------|----------|-------|-------|-----------------|------------------|---------------------------------|-----------|------|-------------------|------------|---------------|---------------|
| ファ                                                                                                    | ィル                                                                                                    | ホーム    | 挿入    | ページレ           | イアウト | 数式 データ   | 校間    | 表示    | 開発 ヘルプ          |                  |                                 |           |      |                   |            |               |               |
|                                                                                                    |                                                                                                    | • :    | × v   | f <sub>x</sub> |      |          |       |       |                 |                  |                                 |           |      |                   |            |               |               |
|                                                                                                    | A                                                                                                    | в      | С     | E              | F    | G        | н     | Ι     | J               | к                | L                               | M         | N    | 0                 | P          | Q             | R             |
| 1                                                                                                    | ▲ B         C         E         F         G         H         I         J         K         L         M         N         O         P         Q         R           1         反乙         2         万ろ         「事務組合報奨金交付申請書」データ入力表         1         1         1         1         1         1         1         1         1         1         1         1         1         1         1         1         1         1         1         1         1         1         1         1         1         1         1         1         1         1         1         1         1         1         1         1         1         1         1         1         1         1         1         1         1         1         1         1         1         1         1         1         1         1         1         1         1         1         1         1         1         1         1         1         1         1         1         1         1         1         1         1         1         1         1         1         1         1         1         1         1         1         1         1 </td <td></td> |        |       |                |      |          |       |       |                 |                  |                                 |           |      |                   |            |               |               |
| 1         戻る         「事務組合報奨金交付申請書」データ入力           3         区分         ①         ②         ④         ⑤ |                                                                                                    |        |       |                |      |          |       |       |                 |                  |                                 |           |      |                   | 0          | 6/L HAD 1 L 1 | 5.9m /+ 4152m |
| 3                                                                                                    | ᅲ므                                                                                                    | 甘於포모   | 1±    | 200 (Fb        | π    | U        | Ø     | 3     | (d)             | (b)<br>(b) = 187 | 6<br>6<br>7<br>7<br>7<br>7<br>7 | Ø         | 8    | (9)<br>(0) - 12 Z | W          | 一版她正日         | E 都內1111天/元   |
| 4                                                                                                    | 省与                                                                                                    | 芯针 留 与 | 121留与 | カ劇者数           | 二保険  | 確定保険料総額  | 追徵金   | 延滞金   | (①+②+③)         | 納付済額             | を受けた額                           | (\$-\$)   | 納付済額 | 納付済額              | (\$+\$+\$) | 総額            | 納付済額          |
| 5                                                                                                    | 1                                                                                                    | 900001 | 001   | 0              | A    | 1 00,000 | 20    |       | 1 00,020        | 1 00,020         | 10                              | 1 00,01 0 | 10   |                   | 1 00,030   | 2,000         | 2,000         |
| 6                                                                                                    | 2                                                                                                    | 900001 | 002   | 1              | В    | 1 00,000 |       | 20    | 1 00,020        | 1 00,020         | 10                              | 1 00,01 0 |      |                   | 1 00,020   | 1,000         | 1,000         |
| 7                                                                                                    | 3                                                                                                    | 900001 | 003   | 2              | A    | 1 00,000 |       |       | 1 00,000        | 1 00,000         |                                 | 1 00,000  |      | 10                | 1 00,01 0  | 1,000         | 1,000         |
| 8                                                                                                    | 4                                                                                                    | 900002 | 001   | 3              | В    | 1 00,000 |       |       | 1 00,000        | 1 00,000         |                                 | 1 00,000  |      |                   | 1 00,000   | 1,000         | 1,000         |
| 9                                                                                                    | 5                                                                                                    | 900002 | 002   | 4              | A    | 1 00,000 |       |       | 1 00,000        | 1 00,000         |                                 | 1 00,000  |      |                   | 1 00,000   | 1,000         | 1,000         |
| 10                                                                                                    | 6                                                                                                    | 900002 | 003   | 5              | A    | 1 00,000 |       |       | 1 00,000        | 1 00,000         |                                 | 1 00,000  |      |                   | 1 00,000   | 1,000         | 1,000         |
| 11                                                                                                    | 7                                                                                                    | 900001 | 001   | 6              | A    | 1 00,000 | 20    |       | 1 00,020        | 1 00,020         | 10                              | 1 00,01 0 | 10   |                   | 1 00,030   | 1,000         | 1,000         |
|                                                                                                    | -                                                                                                    | 0.000  | 1 000 | _              |      |          |       |       |                 |                  |                                 |           | I —  |                   | 1          | 1             | 1             |

年度更新の申告書内訳を見て入力します。 入力方法については次の項目で詳しく説明します。

## ④交付申請書にデータが反映されます

### ※2~3枚目は1枚目に反映されたデータを基に計算追記します。

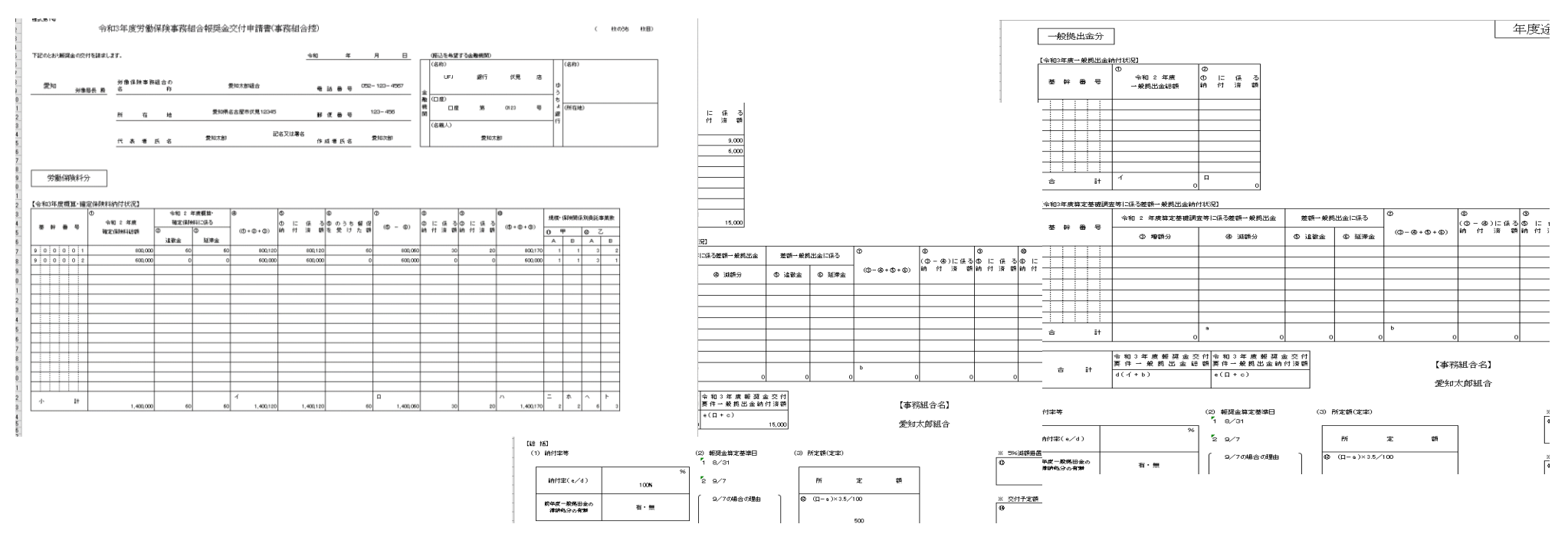

## 2.「データ入力シート」について

①労働者数

※申告書内訳から15人以下事業をピックアップして入力します(16人以上の事業所は入力しても反映されません) ※母体団体は対象外のため入力しないでください

| 戻る  | 3      |                                                                                    |            |                                                                                               |               | ane tante tante tante tante tante tante ta |        |          |           | 「事務組合業 | 報奨金交付          | †申請書」デ          | <sup></sup> -タ入力表  |         |              |                       |               |                   |       |        |
|-----|--------|------------------------------------------------------------------------------------|------------|-----------------------------------------------------------------------------------------------|---------------|--------------------------------------------|--------|----------|-----------|--------|----------------|-----------------|--------------------|---------|--------------|-----------------------|---------------|-------------------|-------|--------|
|     |        |                                                                                    |            | 区分                                                                                            |               | D                                          | •      | 2        | 3 4       | 0      | \$             |                 | 6                  | Ø       | 8            | 9                     | 0             |                   | 一般拠出金 | 2納付状況  |
| 番号  | 基幹番号   | 枝番号                                                                                | 労(<br>  者義 | 働<br>数                                                                                        | 保険            | 確定保険                                       | 料総額    | 追徴金      | 延滞金 (     | +2+3   | )<br>①[i<br>納付 | こ係る<br> <br> 済額 | ⑤のうち督促<br>を受けた額    | (\$-\$) | ②に伊<br>  納付済 | 系る   ③1こ(<br>箸額   納付) | 系る<br>斉額 (⑤ + | ®+®)              | 総額    | 納付済額   |
| 1   | 900001 | 001                                                                                |            | 3                                                                                             | A             | 1                                          | 20,000 | 0        | 0         | 120,00 | 0              | 120,000         | (                  | 120,0   | )00          | 0                     | 0             | 120,000           | 200   | 200    |
| 2   |        |                                                                                    |            |                                                                                               |               |                                            |        |          |           |        | 0              |                 |                    |         | 0            |                       |               | 0                 |       |        |
| 3   | I      | 1                                                                                  |            |                                                                                               | I             | 1                                          | I      | 1        | 1         | 1      | nl ,           | 1               | 1                  | 1       | n ,          |                       | 1 i           | 0                 | , i   | , L    |
|     | 申告書    | 討                                                                                  |            | R 年度確定保険料・令和 年度概算保険料(増額・減額)・一般拠出金         R 年度概算保険料           労災保険         雇用保険         一般拠出金 |               |                                            |        |          |           |        |                |                 |                    |         |              |                       |               |                   |       |        |
|     |        |                                                                                    |            |                                                                                               |               |                                            |        | 労災保障     | 食         |        |                | 層               | 雇用保 <mark>険</mark> |         | 一般抽          | 処出金                   |               |                   |       |        |
| 枝番号 | 事業所の   | 名称                                                                                 | 業種         | 常時億<br>労働者<br>被保険                                                                             | 吏用<br>皆<br>食者 | 保険関係<br>区分                                 | 賃金     | 総額       | 労災<br>保険率 | 保険料    | 賃金総額           | 雇用<br>保険率       | 一般保険料              | 確定保険料   | 賃金総額         | 一般拠出金                 | 申告済概<br>算保険料  | <mark>労災保険</mark> | 雇用保険  | 合計     |
| 001 | A株式乡   | 被保険者     二次     1000分の       株式会社     9801     3     両保     (-) 10000+用     1000分の |            |                                                                                               |               |                                            | 30000  | 10000-## | 1000分の    | 90000  | 120000         | 10000+=         | 200                | 120000  | 30000        | 90000                 | 120000        |                   |       |        |
|     |        |                                                                                    |            | 3                                                                                             |               | 雇用                                         | (特) 0  |          | 3         | 0      | 10000          | 9               |                    | 120000  | 1000011      |                       |               |                   |       | 120000 |

「労働者数」の欄に、「申告書内訳」の「常時使用労働者」と「被保険者」のうち数の多いほうの人数を入力します。

※1~4人→甲、5~15人→乙と申請書に反映されます。

※基幹番号が複数ある場合は末尾で合算されてしまう為、別計算してください。

((例)94○○30と95○○20の2種類の基幹番号を持つ場合、片方に統合されてしまいます)

# ②保険関係区分

| 戻る  | 5                                          |     |            |                     |                |                   |                 |                  | 「事務組合幸     | <b>吸奨金</b> 交付   | 申請書」デ                  | ータ入力表                |              |                 |                       |              |         |                 |              |
|-----|--------------------------------------------|-----|------------|---------------------|----------------|-------------------|-----------------|------------------|------------|-----------------|------------------------|----------------------|--------------|-----------------|-----------------------|--------------|---------|-----------------|--------------|
| 番号  | 基幹番号                                       | 枝番号 | · 労働<br>者数 | 区分<br>勧<br>女        | ①<br>確定保険料     | ②<br>料総額 追        | ③<br>徴金 延       | )    ④<br>近滞金 (( | D+Q+3)     | )<br>) ①に<br>納付 | (<br>係る<br>済額          | ®<br>⑤のうち督促<br>を受けた額 | 0<br>(\$-\$) | 8<br>②に係<br>納付済 | ⑨<br>る  ③に係<br>額  納付済 | る<br>(⑤+)    | ®+®)    | <u>一般拠出金</u> 総額 | 納付状況<br>納付済額 |
| 1   | 900001                                     | 001 |            | 3 A                 | 1              | 20,000            | 0               | 0                | 120,00     |                 | 120,000                | 0                    | 120,00       |                 | 0                     | 0            | 120,000 | 200             | 200          |
| 3   | 1                                          | 1   |            |                     |                |                   |                 |                  |            |                 |                        |                      |              |                 |                       |              | 1       | I I             |              |
| 1   | 申告書内訳<br>R 年度確定保除料、会和、年度概算保除料(변額、減額)、一般拠出金 |     |            |                     |                |                   |                 |                  |            |                 |                        |                      |              |                 |                       |              |         |                 |              |
|     |                                            |     |            |                     |                |                   | F               | R 年度確            | 定保険料・      | 令和《年度           | 概算保険                   | 料(増額・減額              | 頁)・一般拠日      | i金              |                       |              | R       | 年度概算保           | 険料           |
|     |                                            |     |            |                     |                | 労                 | <sup>労災保険</sup> |                  |            |                 | 屠                      | 星用保険                 |              | 一般拠             | 旧金                    |              |         | _               |              |
| 枝番号 | 号 事業所の                                     | の名称 | 業種         | 常時使用<br>労働者<br>被保険者 | 保険関係<br>区分     | 賃金総               | 額               | 労災<br>保険率        | 保険料        | 賃金総額            | 雇用<br><mark>保険率</mark> | 一般保険料                | 確定保険料        | 賃金総額・           | 一般拠出金                 | 申告済概<br>算保険料 | 労災保険    | 雇用保険            | 合計           |
| 001 | A株式:                                       | 会社  | 9801       | 3<br>3              | 両保<br>労災<br>雇用 | (一) 1000<br>(特) 0 | 00+m 1          | 1000分の<br>3      | 30000<br>0 | 10000÷m         | 1000分の<br>9            | 90000                | 120000       | 10000≁⊓         | 200                   | 120000       | 30000   | 90000           | 120000       |

「申告書内訳」を確認し、「二保険」の欄に「両保」→「A」、

「労災」or「雇用」いずれかのみ→「B」を入力します。

※「両保」でも左の「常時使用労働者」と「被保険者」のがどちらかが0人の場合は「B」になります。

## ③常時使用労働者数及び被保険者数の人数がいずれも0人の事業場

常時使用労働者数及び被保険者数の人数がいずれも0人の事業場について、特別加入がある場合は定率分が計算対象になります。 ※定額分は対象になりません。

|             | 戻     | 3              |               | L                        |               |                    |         | <u> </u>           |          | •            |        | 「事務        | 。<br>务組名         | 合報奨   | 金交              | (、<br>付申請  | i書」デ    | _<br>ータ入力          | 力表             | I               |                    |                   |                      | -                  |                    |         |            |
|-------------|-------|----------------|---------------|--------------------------|---------------|--------------------|---------|--------------------|----------|--------------|--------|------------|------------------|-------|-----------------|------------|---------|--------------------|----------------|-----------------|--------------------|-------------------|----------------------|--------------------|--------------------|---------|------------|
|             | 番号    | 基幹番            | 号             | 枝番号                      | 区<br>労働<br>者数 | 分<br>二保険           | ①<br>確気 | <b>E保険料総額</b>      | ②<br>追徴金 | ③<br>延滞:     | (<br>金 | ④<br>(①+○  | 2+0              | 3)    | 5<br>①<br>納     | に係る<br>付済額 |         | 〕<br>⑤のうち<br>を受け!  | 5督促<br>た額      | ଡ<br>(ବ୍ର       | –©)                | ⑧<br>②に係る<br>納付済客 | 9<br>③日<br>夏 納付      | こ係る<br>寸済額         | @<br>(\$+8+        | +®)     | <u></u> 一角 |
|             | 1     | 90000          | )1<br>)1      | 001                      | 3<br>0        | A<br>A             | ¥       | 120,000            |          |              | 0      |            | 120)<br>120)     | 000   |                 | 120<br>120 | 0000    |                    | 0              |                 | 120,000<br>120.000 |                   | 0                    | 0                  | 120<br>120         | 000,000 |            |
| [<br>[<br>[ | □     | 動保険料的<br>度概算·確 | ,<br>分<br>定保! |                          | ,'<br>況】      |                    | 1       | I                  |          |              | I      |            | 1                | 01    |                 | 1          | ļ       |                    | I              | 1               | , o                | I I               | 反                    | 映され                | ません                |         |            |
|             | 基幹    | 番 号            | ſ             | 令和 <sup>在</sup><br>確定保険料 | F度<br>総額      | 令:<br>確<br>②<br>追徴 | 和 空     | 車度概算・ ④ 料に係る ③ 延滞金 | ((0+@+@) | ⑤<br>①<br>詳内 | に<br>付 | 係 る<br>済 額 | ර<br>ගේ ග<br>ල ඉ | うちむけい | (<br>督 促<br>た 額 | D<br>(D -  | - ©)    | ⑧<br>② に 1<br>納 付う | (駅 る(3)<br>済額納 | )<br>)に係<br>」付済 | の<br>る<br>額<br>(の+ | @+@)              | 見模• 保険<br>● ■<br>A E | (関係別委)<br>の<br>B A | 託事業数<br>乙 —<br>B — |         |            |
|             | 1 0 0 |                |               |                          | 240,000       |                    | 0       | 0                  | 240,0    | 00           |        | 240,000    |                  |       | 0               |            | 240,000 |                    | 0              |                 | 0                  | 240,000           |                      | <u> </u>           | <u> </u>           |         |            |

注意事項 ※0人でデータ入力票に打ち込んだ場合、同じ末尾に0人の枝番号が1件しかない場合は集計されない為ご注意ください。

集計されない場合は合計金額を申請書に直接入力、もしくは記入してください。

|             |    |       |        |                    | 分   | 0        | 0     | 3    | 4       | (     | 5         |             | 6                |                       | Ø       |            | 8            | 9               | 0         |       |
|-------------|----|-------|--------|--------------------|-----|----------|-------|------|---------|-------|-----------|-------------|------------------|-----------------------|---------|------------|--------------|-----------------|-----------|-------|
| 番号          | 基  | 幹番号   | 枝番号    | 労働<br>者数           | 二保険 | 確定保険料総額  | 追徴金   | 延滞金  | (①+②+   | 3)    | ①13<br>納付 | I係る<br>Fi落額 | ⑤の<br>  をき       | )うち督促<br><u>新+た</u> 額 | (\$-6   | ))         | ②に係る<br>納付済額 | ③に係る<br>  納付済額  | (\$+8     | +®)   |
| 1           | 9  | 00001 | 001    | C                  | A   | 120,000  | ) 0   | 0    | 120     | ,000  |           | 120,000     |                  | 0                     | 120     | 0,000      | 0            | 0               | 12        | 0,000 |
| 2           |    |       |        |                    |     |          |       |      |         | 0     |           |             |                  |                       |         | 0          |              |                 |           | 0     |
| 3           |    |       |        |                    |     |          |       |      |         | 0     |           |             |                  |                       |         | 0          |              |                 |           | 0     |
| 【令和3        | 年度 | 概算·確  | 定保険料納伯 | す状況 <mark>】</mark> |     | 1        |       |      | 1       | Ŷ     |           |             |                  |                       | 1       |            | 1            | 1               |           |       |
|             |    |       | Ð      |                    |     | 令和 年度概算  | ۹     | 0    | 0       | Ø     |           | Ø           | (                | 8                     | ٩       | 0          |              |                 | 11-35-34° | ]     |
|             | ~  |       | 令和     | 年度                 |     | 確定保険料に係る |       | Ð    | に係るの    | 5 ທ ວ | ち督促       | ·           | . k              | ②に係る                  | ③ に 係 え | 5          |              | 北代关* 1录D央I关I1余。 | 列受託争关烈    |       |
| <b>全</b> \$ | Ħ  | * 5   | 確定保障   | <b>€</b> 料\$₩      | Ø   | ٩        | (①+②+ | ③) 約 | 付 済 額 る | を受け   | けた額       | (0) - (     | ¥ <sup>ر</sup> ط | 讷 付 済 額               | 納 付 済 都 | <u>ا</u> ا | )+@+@)       | ) 甲             | 0 Z       | 1     |
|             |    |       |        | +                  | ì   | 自勤会 延滞会  |       |      |         |       |           |             |                  |                       |         |            |              | A B             | A B       |       |
|             |    |       |        |                    |     |          |       |      |         |       |           |             |                  |                       |         |            |              |                 |           | 1 📕   |
| <b>⊨</b> ≓  | -  | -     |        |                    | _   |          |       |      |         |       |           |             |                  |                       |         | +          |              |                 |           |       |

# ④確定保険料総額

| 戻   | る                                                                                       |                     |      |                     | ter haden haden haden haden haden haden haden haden |              |                | 「事務組合      | 報奨金交付                                                           | †申請書」デ          | ータ入力表                |           | an ann a ann a d <b>e</b> haon h-ona h-ona h-ona h-ona |                     |                      |         |             | na tana tana tana tana tanà tanà tanà ta |
|-----|-----------------------------------------------------------------------------------------|---------------------|------|---------------------|-----------------------------------------------------|--------------|----------------|------------|-----------------------------------------------------------------|-----------------|----------------------|-----------|--------------------------------------------------------|---------------------|----------------------|---------|-------------|------------------------------------------|
| 番号  | 基幹番号                                                                                    | 枝番号                 |      | 区分<br>働<br>数 二保険    | ①<br>確定保険                                           | ②<br>料総額 追徴金 | ③    ④<br>延滞金( | )<br>①+②+③ | )<br>(5)<br>(1)<br>(1)<br>(1)<br>(1)<br>(1)<br>(1)<br>(1)<br>(1 | (<br>に係る<br>†済額 | ®<br>⑤のうち督促<br>を受けた額 | 0 ((\$-6) | ⑧<br>②に伊<br>納付済                                        | ⑧<br>る ③に伯<br>額 納付泳 | 瓜<br>系る<br>斉額<br>(⑤+ | (®+®)   | 一般拠出金<br>総額 | 納付状況<br>納付済額                             |
| 1   | 900001                                                                                  | 001                 |      | 3 A                 |                                                     | 120,000 0    | 0              | 120,0      | 00                                                              | 120,000         | C                    | ) 120,0   | 000                                                    | 0                   | 0                    | 120,000 | 200         | 200                                      |
| 2   |                                                                                         |                     | _    |                     |                                                     |              |                |            |                                                                 |                 |                      |           |                                                        |                     |                      |         |             |                                          |
|     | 申告書内訳     R 年度確定保険料・令和 年度概算保険料(増額・減額)・一般拠出金     R 年度概算保険料       分災保険     雇用保険     一般拠出金 |                     |      |                     |                                                     |              |                |            |                                                                 |                 |                      |           |                                                        |                     |                      |         |             |                                          |
|     |                                                                                         |                     |      |                     | <b>(</b>                                            | ガ火体          | 庾<br>          |            |                                                                 | /住              | 印休陕                  |           | — MX 9                                                 | で日田                 |                      |         |             |                                          |
| 枝番  | 弓 事業所の                                                                                  | 名称                  | 業種   | 常時使用<br>労働者<br>被保険者 | 保険関係<br>区分                                          | 賃金総額         | 労災<br>保険率      | 保険料        | 賃金総額                                                            | 雇用<br>保険率       | 一般保険料                | 確定保険料     | 賃金総額                                                   | 一般拠出金               | 申告済概<br>算保険料         | 労災保険    | 雇用保険        | 合計                                       |
| 001 | A株式숙                                                                                    | <del></del><br>⇒ 2+ | 9801 | 3                   | 両保<br>労災                                            | (−) 10000+8  | 1000分の         | 30000      | 10000-==                                                        | 1000分の          | 90000                | 120000    | 10000.+                                                | 200                 | 120000               | 30000   | 90000       | 120000                                   |
|     |                                                                                         |                     |      | 3                   | 雇用                                                  | (特) 0        | 3              | 0          | 10000 m                                                         | 9               | 50000                | 120000    | 1000011                                                | 200                 | 120000               |         |             | 120000                                   |

「確定保険料総額」の欄に「申告書内訳」の「確定保険料」額を入力します。

※④⑤⑦⑩については昨年度確定保険料について追徴金・延滞金・未納・督促等なければ同額を入力します。

#### ⑤納付率の確認

## 2枚目【総括】(1)納付率等 1.2枚目の項目から納付率を算出します。

1枚目

労働保険料分

# ※納付率95%以上が報奨金交付対象となります。

#### 【令和3年度概算·確定保険料納付状況】

|     | : #0 | æ | _   | ①<br>令和 年度 | 令和 <sup>4</sup><br>確定保険 | 年度 <b>概算・</b><br>(料に係る | @        | ର<br>0 ୮ ଜ ଟ | ©<br>© のうち 督 促 | 0<br>(A) = (A) | ® に係る(    | 90 00<br>13 に係る <sub>24</sub> | 5+@+@)  | 規模·1 | 保険関係 | 別委託到  | 事業数 |
|-----|------|---|-----|------------|-------------------------|------------------------|----------|--------------|----------------|----------------|-----------|-------------------------------|---------|------|------|-------|-----|
| 1 * | 5 #1 | 8 | 5   | 確定保険料総額    | Ø                       | ٩                      | ((0+@+@) | 納付済額         | を受けた額          |                | 納 付 済 額 🏻 | 讷付済額 (32                      | v+w+w)  | 0 9  | P    | 100 Z | z   |
|     |      |   |     |            | 追徵金                     | 延滞金                    |          |              |                |                |           |                               |         | А    | в    | Α     | в   |
| 9   | 0 0  | 0 | 0 1 | 120,000    | 20,000                  | 0                      | 140,000  | 120,000      | 0              | 140,000        | 20,000    | О                             | 140,000 | 1    | 0    | 0     | 0   |
| Ĺ   |      |   |     |            |                         |                        |          |              |                |                |           |                               |         |      |      |       |     |
|     | ,    |   | ≣∔  |            |                         |                        | イ        |              |                | П              |           | N                             |         | =    | ホ    | ~     | F   |
|     |      |   |     | 120,000    | 20,000                  | 0                      | 140,000  | 120,000      | 0 0            | 140,000        | 20,000    |                               | 140,000 | 1    | 0    | 0     | 0   |

2枚目

#### 【令和3年度算定基礎調査等に係る差額保険料納付状況】

|   |       | 令和 年度算定基礎課    | 弦等に係る差額保険料 | 差額保険  | 料に係る | Ø         | ®<br>(13-19)に係る | 0<br>のに係る | ଡ<br>ାଜାଙ୍କର | 9           |
|---|-------|---------------|------------|-------|------|-----------|-----------------|-----------|--------------|-------------|
|   |       | <b>③ 埠</b> 麵分 | 04、湖麵分     | 6     | ©    | (@-@+@+@) | 納付済額            | 納付済額      | 納付済額         | ((()+()+()) |
|   |       | G - 1 8.00    |            | 追徵金   | 延滞金  |           |                 |           |              |             |
| 2 | 90003 | 20,000        | 0          | 2,000 | 100  | 22,100    | 10,000          | 2,000     | 100          | 12,100      |

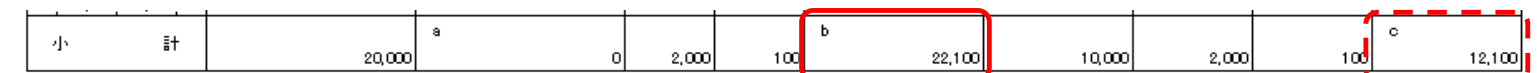

| 前年度報疑金交付要件<br>労働保険料総額       | 前年度報奨金交付要件<br>労働保険料納付済額 |       |             |       |      |      |      |
|-----------------------------|-------------------------|-------|-------------|-------|------|------|------|
| d(-(+b)<br>162,100          | e(/)+c)<br>152,10       | 0     |             |       |      |      |      |
| 【総 括】<br>(1)納付率等            | (2) 報奨金算定基準日 (3         | ) 定率及 | び定額による額(所定額 | )     |      |      |      |
| 納付率(e/d) 93.8 %             | 7 7/11                  | ÷     | <b>中</b> 八  | 定     | 4    | ŧ.   | 分    |
| 前年 虔 保 険 料<br>満 綺 処 分 の 有 解 | 2 7/19                  | Ĵ     | ±¥ 77       | 12400 | 6200 | 6200 | 3100 |

#### ⑥定額分の計算

1枚目

#### 労働保険料分

#### 【令和3年度概算·確定保険料納付状況】

|   | * *   | s 502 |     | ①<br>令和 年度 | 令和 <sup>3</sup><br>確定保険 | 年度 <b>概算・</b><br>(料に係る | ۹        | の<br>の に 係 る | ල<br>ලී ගරස ජි අ | 0<br>(A) = (A) | ®<br>② に 係 る | ③ に係る | 0<br>(********* | 規模·1 | 保険関係 | 別委託事 | 業数 |
|---|-------|-------|-----|------------|-------------------------|------------------------|----------|--------------|------------------|----------------|--------------|-------|-----------------|------|------|------|----|
|   | 포 위   | + 183 | 7   | 確定保険料総額    | Ø                       | ٩                      | ((0+@+@) | 納付済額         | を受けた額            |                | 納 付 済 額      | 納付済額  | (@+@+@)         | 0 9  | P    | @ Z  |    |
|   |       |       |     |            | 追徵金                     | 延滞金                    |          |              |                  |                |              |       |                 | A    | в    | A    | в  |
|   | 9 0 0 | 0 0   | 0 1 | 120,000    | 20,000                  | 0                      | 140,000  | 120,000      | 0                | 140,000        | 20,000       | 0     | 140,000         | 1    | 0    | o    | 0  |
| Γ |       |       |     |            |                         |                        | I        |              |                  |                | I            | I I   |                 |      |      | I    |    |
| ŀ |       | :     | . : |            |                         |                        |          |              |                  | -              | +            |       | (               | _    |      | -    |    |
|   | 小     |       | ≣+  |            |                         |                        | 1        |              |                  |                |              |       | 7               | =    | ホ    | ^    | F  |
| L |       |       |     | 120,000    | 20,000                  | 0                      | 140,000  | 120,000      | 0                | 140,000        | 20,000       | 0     | 140,00          | 1    | 0    | 0    | 0  |

2枚目

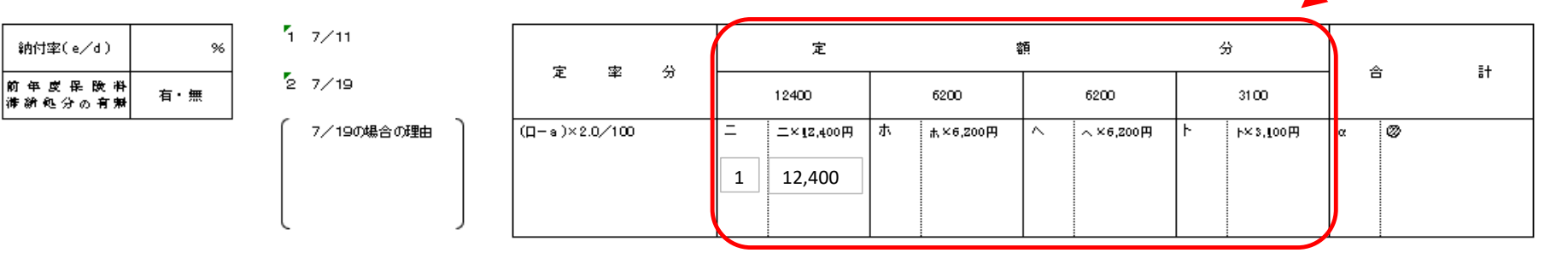

甲(5人未満委託事業) ·A (二保険関係成立事業) → ×12,400円

- 甲(5人未満委託事業) ·B(二保険関係成立事業以外) → ×6,200円
- 乙(5人以上15人以下委託事業) ·A (二保険関係成立事業) → ×6,200円
- 乙(5人以上15人以下委託事業) ·B(二保険関係成立事業以外)→ ×3,100円

## ⑦定率分の計算

1枚目

#### 労働保険料分

#### 【令和3年度概算·確定保険料納付状況】

|              | + ===           | 52 |     | ①<br>令和 年度 | 令和 年度概<br>確定保険料に | <b>概算・</b><br>二係る | @         | ର<br>ପାଇ | 係る      | ©<br>© のうち 督 促 | 0<br>(A | ~       | ®<br>② に 係 る | の<br>の に 係 る | 0<br>(****** | 規模· | 保険関係 | <b>系別委託</b> | 亊業数 |
|--------------|-----------------|----|-----|------------|------------------|-------------------|-----------|----------|---------|----------------|---------|---------|--------------|--------------|--------------|-----|------|-------------|-----|
| <sup>5</sup> | ≛ <del>11</del> | ₩  | F   | 確定保険料総額    | 0 0              |                   | ((()+@+@) | 納付       | 済 額     | を受けた額          | (@) -   | (W)     | 納 付 済 額      | 納付済額         | ((()+()+())  | 0 6 | ₽    | 0           | z   |
|              |                 |    |     |            | 追徵金              | 延滞金               |           |          |         |                |         |         |              |              |              | A   | в    | A           | в   |
| 9            | 0 0             | 0  | 0 1 | 120,000    | 20,000           | 0                 | 140,000   |          | 120,000 | 0              | I       | 140,000 | 20,000       | 0            | 140,000      | 1   | 0    | 0           | , c |
|              |                 |    |     |            |                  |                   |           |          |         |                |         |         |              |              |              |     |      |             |     |
|              |                 |    | ≣∔  |            |                  |                   | イ         |          |         |                | П       |         |              |              | л            | =   | ホ    | ~           | F   |
|              | •               |    | 81  | 120,000    | 20,000           | о                 | 140,000   |          | 120,000 |                |         | 140,000 | 20,000       | 0            | 140,000      | 1   | 0    | 0           | , c |
|              |                 |    |     |            |                  |                   |           |          |         |                |         |         |              |              |              |     |      |             |     |

2枚目

【令和3年度算定基礎調査等に係る差額保険料納付状況】

| ſ |         | 令和年度算定基礎調     | 査等に係る差額保険料   | 差額保険料に係る  |           | Ø            | ゆ<br>(03-09)に係る | 0<br>01:1783 | ଡ<br>ାଜାଙ୍କର | 0                |
|---|---------|---------------|--------------|-----------|-----------|--------------|-----------------|--------------|--------------|------------------|
|   |         | <b>◎ 增</b> 額分 | <b>④</b> 減額分 | 0)<br>追徴金 | 16<br>延滞金 | ((3-(+(5+(5) | 納付済額            | 納付済額         | 納付済額         | ( <b>@+@+</b> @) |
| 9 | 0 0 0 3 | 20,000        | 0            | 2,000     | 100       | 22,100       | 10,000          | 2,000        | 100          | 12,100           |
|   | 小 計     | 20,000        | a<br>0       | 2,000     | 100       | b<br>22,100  | 10,000          | 2,000        | 100          | c<br>12,100      |

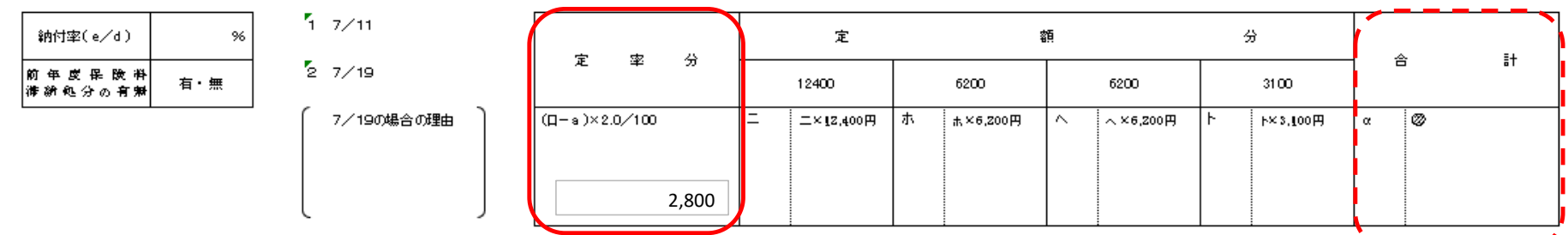

※定率分と定額分を合計します。

※合計欄は100円未満を切り捨てます。

# ⑧一般拠出金

| 戻  | 戻る         「事務組合報奨金交付申請書」データ入力表 |     |               |          |              |          |          |              |                   |                      |              |                   |                   |              |                     |               |
|----|---------------------------------|-----|---------------|----------|--------------|----------|----------|--------------|-------------------|----------------------|--------------|-------------------|-------------------|--------------|---------------------|---------------|
| 番号 | 基幹番号                            | 枝番号 | 区<br>労働<br>者数 | 分<br>二保険 | ①<br>確定保険料総額 | ②<br>追徴金 | ③<br>延滞金 | ⊕<br>(⊕+@+®) | ⑤<br>①に係る<br>納付済額 | ®<br>⑤のうち督促<br>を受けた額 | 0<br>(\$-\$) | ⑧<br>②に係る<br>納付済額 | ⑨<br>③に係る<br>納付済額 | @<br>(\$+®+® | <u>一般拠出</u> 3<br>総額 | ≧納付状況<br>納付済額 |
| 1  | 900001                          | 001 | 3             | A        | 120,000      | 0        | 0        | 120,000      | 1 20,000          | 0                    | 120,000      | 0                 | 0                 | 120,00       | 200                 | 200           |
| 2  |                                 |     |               |          |              |          |          | 0            |                   |                      | 0            |                   |                   | 0            |                     |               |
| 3  |                                 |     |               |          |              |          |          | l _ ^        |                   |                      | <u>م</u>     |                   |                   |              |                     | 1             |

## 申告書内訳

|     |        |      |                     |                |                                                        | R 年度確?      | 定保険料・      | 令和 年度概算保険料(増額・減額)・一般拠出金 |             |       |        |         |       |              | R 4   | ₽度概算保№ | <b></b>  |
|-----|--------|------|---------------------|----------------|--------------------------------------------------------|-------------|------------|-------------------------|-------------|-------|--------|---------|-------|--------------|-------|--------|----------|
|     |        |      |                     |                | 労災保険                                                   |             |            |                         | 雇用保険        |       |        |         | 一般拠出金 |              |       |        |          |
| 枝番号 | 事業所の名称 | 業種   | 常時使用<br>労働者<br>被保険者 | 保険関係<br>区分     | 賃金総額                                                   | 労災<br>保険率   | 保険料        | 賃金総額                    | 雇用<br>保険率   | 一般保険料 | 確定保険料  | 賃金総額    | 一般拠出金 | 申告済概<br>算保険料 | 労災保険  | 雇用保険   | 合計       |
| 001 | A株式会社  | 9801 | 3                   | 両保<br>労災<br>雇用 | <ul><li>(一) 10000<sup>∓円</sup></li><li>(特) 0</li></ul> | 1000分の<br>3 | 30000<br>0 | 10000+m                 | 1000分の<br>9 | 90000 | 120000 | 10000÷m | 200   | 120000       | 30000 | 90000  | 120000 - |

「一般拠出金納付状況」の欄に、

「申告書内訳」の「一般拠出金」の額を入力します。

※納付済みの場合は「納付済額」に同額を入力します。

# 9納付率の確認(一般拠出金)

3 枚目

※納付率95%以上が報奨金交付対象となります。

一般拠出金分

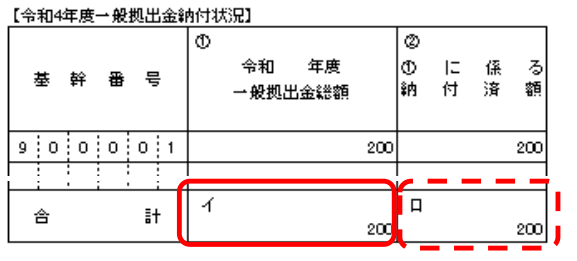

#### 【令和4年度算定基礎調査等に係る差額一般拠出金納付状況】

| <b>#</b> \$2                          |            | 令和 年度算定基礎調測 | 査等に係る差額→般拠出金 | 差額一般拠 | 出金に係る | Ø                  | ◎<br>(③ – ④)に係る | の<br>の に 係 る | <b>0</b><br>10 に係る | 0            |
|---------------------------------------|------------|-------------|--------------|-------|-------|--------------------|-----------------|--------------|--------------------|--------------|
| · · · · · · · · · · · · · · · · · · · | . 88 2     | ③增額分        | ④ 減額分        | ⑤ 追徵金 | © 延滞金 | (©-@+ <b>©</b> +©) | 納付済額            | 納 付 済 額      | 納付済額               | ((()+()+())) |
|                                       |            |             |              |       |       |                    |                 |              |                    |              |
| 合                                     | <b>i</b> † | o           | 9<br>0       | 0     | (     | ь<br>О             | o               | 0            | C                  | с<br>0       |

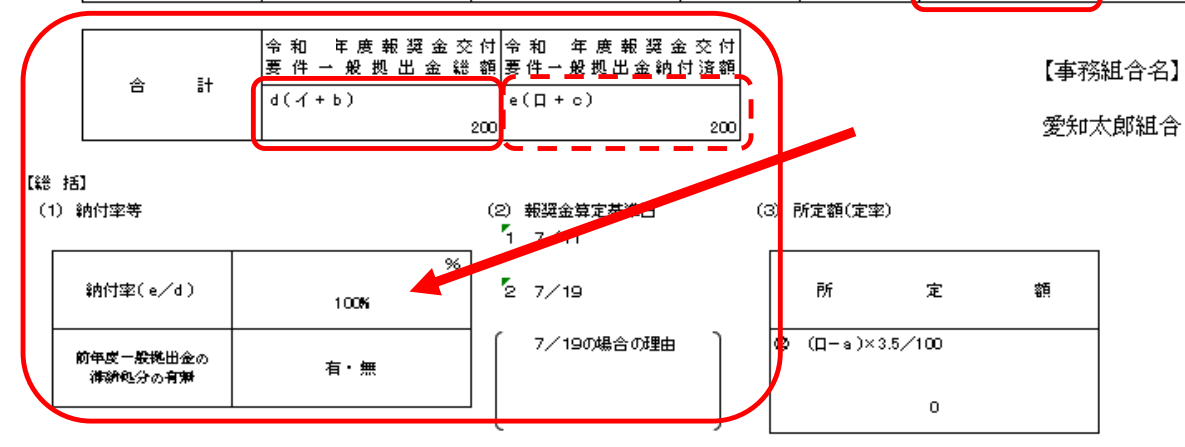

| * | 5%減額措置による減 |   |
|---|------------|---|
| 0 |            | 円 |
|   |            |   |
|   |            |   |

#### ※ 交付予定額

| 9 |  |  | н |
|---|--|--|---|
|   |  |  |   |
|   |  |  |   |
|   |  |  |   |

# ⑩一般拠出金分の計算

#### 3枚目

一般拠出金分

#### 【令和4年度一般拠出金納付状況】

| 基 幹   | ₩ | 막   | Ð | 令和 ÷<br>→般拠出金 | 年度<br>2総額 |     | ②<br>①<br>納 | に<br>付 | 係済 | る<br>額 |
|-------|---|-----|---|---------------|-----------|-----|-------------|--------|----|--------|
| 9 0 0 | 0 | 0 1 |   |               |           | 200 |             |        |    | 200    |
| 1.1.  | ) |     | Į |               |           |     |             |        |    |        |
| 合     |   | ≣+  | ŕ |               |           |     | П           |        |    |        |
| _     |   |     |   |               |           | 200 |             |        |    | 200    |

#### 【令和4年度算定基礎調査等に係る差額一般拠出金納付状況】

|                                       | 令和 年度算定基礎調 | 査等に係る差額→般拠出金 | 差額一般拠 | 出金に係る | Ø           | ③<br>(③ - ④)に係る | の<br>の に 係 る | <b>ゆ</b><br>のに係る | 0       |
|---------------------------------------|------------|--------------|-------|-------|-------------|-----------------|--------------|------------------|---------|
| ¥F W '5                               | ③ 増額分      | ④ 減額分        | ⑤ 追徵金 | © 延滞金 | (@-@+\$+\$) | 納付済額            | 納付済額         | 納付済額             | (@+@+@) |
| · · · · · · · · · · · · · · · · · · · | a          | а<br>О       | o     | 0     | ь           | 0               | o            | o                | с<br>0  |

| ~ | ≡± | 令和 年度報奨金交付 令和 年度報奨金3<br>要件 → 般 拠 出 金 総 額 要件 → 般 拠 出金納付? | を付<br>済額 |
|---|----|---------------------------------------------------------|----------|
|   | 61 | d(√+b) e(□+c)                                           |          |
|   |    | 200                                                     | 200      |

【事務組合名】

愛知太郎組合

#### 【総 括】

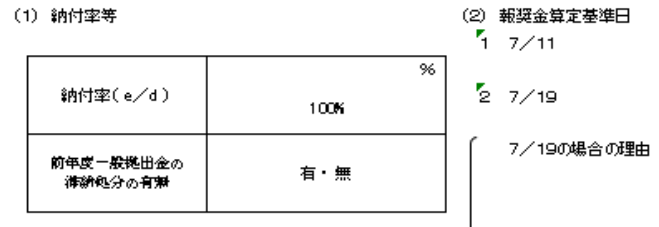

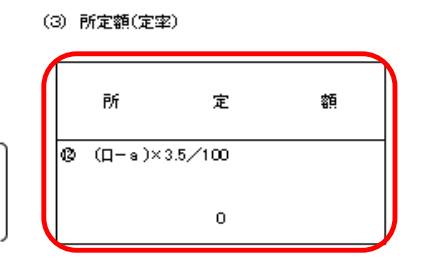

| 円 |
|---|
|   |
|   |
|   |

| Ж | 交付予定額 |   |
|---|-------|---|
| 0 |       | 円 |
|   |       |   |
|   |       |   |
|   |       |   |

※合計欄は100円未満を切り捨てます。

## ⑪昨年度概算・確定保険料に追徴がある場合

| 展為 | 戻る             |                                   |                           |                 |           |         | 「事務組      | 合報奨       | 金交付申請書」:   | データ入力表 |                    |                                                      |              |                   |                   |              |                    |               |
|----|----------------|-----------------------------------|---------------------------|-----------------|-----------|---------|-----------|-----------|------------|--------|--------------------|------------------------------------------------------|--------------|-------------------|-------------------|--------------|--------------------|---------------|
| 番号 | 基幹番号           | 枝番号                               | 区<br>労働<br>者数             | 分<br>二保険        | ①<br>確定保M | <b></b> | ②<br>追徴金  | 3)<br>延滞金 | @<br>(①+②+ | · ③)   | う<br>①Iこ係る<br>納付済額 | <ul> <li>⑥</li> <li>⑤のうち督促</li> <li>を受けた額</li> </ul> | 0<br>(\$-\$) | 8<br>②に係る<br>納付済額 | 9<br>③に係る<br>納付済額 | ⑩<br>(⑤+⑧+⑨) | <u>一般拠出会</u><br>総額 | ≥納付状況<br>納付済額 |
| 1  | 900001         | 001                               | 3                         | А               |           | 120,000 | 2,000     |           | 122,00     | 0      | 120,000            | 0                                                    | 120,000      | 2,000             | 0                 | 122,000      | 200                | 200           |
| 2  |                |                                   |                           |                 |           |         |           |           |            |        |                    |                                                      | 0            | l                 |                   | 0            |                    |               |
| -  | 納付書            | <ul><li>(イメー</li><li>領収</li></ul> | ジ図)<br><b>済通知</b><br>愛知労働 | <b>口書</b><br>助局 |           |         |           |           |            |        |                    |                                                      |              |                   |                   |              |                    |               |
| -  | 労働<br>保険<br>番号 | 23-0-0                            | 00-000                    | 00-00           | 00        |         | 保険<br>収.  | ¥料<br>入   | ¥20,000    |        |                    |                                                      |              |                   |                   |              |                    |               |
|    |                |                                   |                           |                 |           |         | 追復        | 收金        | ¥2,000     |        |                    |                                                      |              |                   |                   |              |                    |               |
|    | 住所             | 007                               | っつ町C                      | )-0             |           |         | 延滞        | 金         |            |        |                    |                                                      |              |                   |                   |              |                    |               |
| -  | 氏名             | 労働係                               | 労働保険事務組合 ○○○○             |                 |           |         | 納付<br>(合計 | †額<br>†額) | ¥22,000    |        |                    |                                                      |              |                   |                   |              |                    |               |
|    |                | (枝00                              | 0 (株)                     | 00              | R3)       |         |           |           |            |        |                    |                                                      |              |                   |                   |              |                    |               |

追徴金がある場合は、送付された納付書の金額を確認して入力します。

※ \_ \_ \_ 破線部分の合計も計算して入力します

# 昨年度概算・確定保険料に滞納があり、延滞金がある場合

| 戻る                | 5          |       |               |            | A                                           |       |      | 「事務組合報奨         | 金交付申請書」           | データ入力表               |             |                   |                                                        |                |                     |               |  |  |  |  |  |  |
|-------------------|------------|-------|---------------|------------|---------------------------------------------|-------|------|-----------------|-------------------|----------------------|-------------|-------------------|--------------------------------------------------------|----------------|---------------------|---------------|--|--|--|--|--|--|
| 番号                | 基幹番号       | 枝番号   | 区<br>労働<br>者数 | 二分<br>二保険  | ①<br>二保険<br>確定保険料総額                         |       | ③    | ₽ (©<br>(①+②+③) | )<br>①に係る<br>納付済額 | ⑥<br>⑤のうち督仮<br>を受けた額 | ₹<br>(\$-®) | ⑧<br>②に係る<br>納付済額 | <ul><li>③</li><li>③</li><li>に係る</li><li>納付済額</li></ul> | ©<br>(\$+®+\$) | <u>一般拠出</u> €<br>総額 | ≧納付状況<br>納付済額 |  |  |  |  |  |  |
| 1                 | 900001     | 001   | 3             | A          | 120,                                        | 000 0 |      | 120,000         | 120,000           | 1                    | 0 120,000   | 0                 | <u> </u>                                               | 120,000        | 200                 | 200           |  |  |  |  |  |  |
| 2                 |            |       |               |            |                                             |       |      | 0               |                   |                      | 0           |                   |                                                        | 0              |                     |               |  |  |  |  |  |  |
| 延滞金の納付について(イメージ図) |            |       |               |            |                                             |       |      |                 |                   |                      |             |                   |                                                        |                |                     |               |  |  |  |  |  |  |
|                   | 株式会社 〇〇    |       | 〕商事           |            |                                             |       |      |                 | 令和〇年(             | つ月〇日                 |             |                   |                                                        |                |                     |               |  |  |  |  |  |  |
| -                 | 1V3X4X#013 | 2     | 80            |            |                                             |       |      |                 |                   |                      | i_          | ×1                | 又称 叩刀 切                                                | ロヨも司昇して        | 八刀しより               |               |  |  |  |  |  |  |
| _                 | 00 00      | )     | 殿             |            |                                             |       |      |                 |                   |                      |             |                   |                                                        |                |                     |               |  |  |  |  |  |  |
|                   |            |       |               |            | 延滞                                          | 金の納付に | こついて |                 |                   |                      |             |                   |                                                        |                |                     |               |  |  |  |  |  |  |
|                   | 納付金        | ≩額    | F             | 3          |                                             |       |      |                 |                   |                      |             |                   |                                                        |                |                     |               |  |  |  |  |  |  |
|                   | 延滞金内       | 可訳    |               |            |                                             |       |      |                 |                   |                      |             |                   |                                                        |                |                     |               |  |  |  |  |  |  |
|                   | 労働保険       | 後番号 年 | F度 期          | 別 保険<br>(P | <ul> <li>計 一般拠出金</li> <li>引) (円)</li> </ul> | 納付年月日 | 延滞日数 | 保険料延滞金額<br>(円)  | 一般拠出金延済           | 帯金額<br>(円)           |             |                   |                                                        |                |                     |               |  |  |  |  |  |  |
|                   |            |       |               |            |                                             |       |      |                 | )                 |                      |             |                   |                                                        |                |                     |               |  |  |  |  |  |  |
|                   |            |       |               |            |                                             |       |      |                 |                   |                      |             |                   |                                                        |                |                     |               |  |  |  |  |  |  |

延滞金が発生した場合は送付された納付書の金額を確認して入力します。

# 13督促を受けた場合

|   | 戻る | 5        |     | 「事務組合報奨金交付申請書」データ入力表 |     |         |     |                |            |              |                 |            |              |              |          | hade hade hade hade hade hade hade hade |        |
|---|----|----------|-----|----------------------|-----|---------|-----|----------------|------------|--------------|-----------------|------------|--------------|--------------|----------|-----------------------------------------|--------|
|   |    |          |     | X                    | 分   | 0       | 0   | 3              | 4          | \$           | 6               | 0          | 8            | 9            | 0        | 一般拠出到                                   | è納付状況_ |
| 뀝 | 号  | 基幹番号<br> | 枝番号 | 労働<br>者数             | 二保険 | 確定保険料総額 | 追徴金 | 延滞金            | (①+②+③)    | ①に係る<br>納付済額 | ⑤のうち督促<br>を受けた額 | (\$ – ®)   | ②に係る<br>納付済額 | ③に係る<br>納付済額 | (\$+8+9) | 総額                                      | 納付済額   |
|   | 1  | 900001   | 001 | 3                    | A   | 120,000 | 0   | 0              | 120,000    | 120,000      | 0               | 120,000    | 0            |              | 120,000  | 200                                     | 200    |
|   | 2  |          |     |                      |     |         |     |                | 0          |              |                 | 0          |              |              | 0        |                                         |        |
|   | 3  |          |     |                      |     |         |     |                | <u>ہ</u> ا |              |                 | <u>م</u> ا | 1            |              | <u>م</u> |                                         |        |
| 8 |    |          | · . |                      |     | 1 1 3   |     | 1 <sup>1</sup> |            | · · · ·      | 1 1             |            |              |              |          |                                         | 1 1    |

| 督促状              | $(1 \times -5)$                | ジ図)            | 1         |          |            |  | . <u> </u> |  |  |  |  |  |
|------------------|--------------------------------|----------------|-----------|----------|------------|--|------------|--|--|--|--|--|
| 督促               | 2状                             | 労(             | 動保険特別:    | 会計       | 指定期間       |  |            |  |  |  |  |  |
|                  |                                | 労働<br>保険<br>番号 | 23-0-00-0 | 0000-000 | 令和〇年〇月〇日限り |  |            |  |  |  |  |  |
| $\square$        | 本状発送時                          | ちの未納額          |           | H        |            |  |            |  |  |  |  |  |
| 保<br>険<br>料<br>等 | ○年度<br>労働保険*<br>特別保険*<br>一般拠出会 | 년<br>11<br>12  |           |          |            |  |            |  |  |  |  |  |
| 12               | 労働保険料                          |                |           |          |            |  |            |  |  |  |  |  |
| 徴                | 特別保険料                          |                |           | 円        |            |  |            |  |  |  |  |  |
| 金                | 一般拠出金                          |                |           |          |            |  |            |  |  |  |  |  |
| 延                |                                |                |           |          |            |  |            |  |  |  |  |  |
| 滞                |                                |                |           |          |            |  |            |  |  |  |  |  |
| 金                |                                |                |           |          |            |  |            |  |  |  |  |  |

※督促を受けて納付した金額については、納付率の計算に含みますが、 定率分の計算に含みません。

督促を受けて支払った場合は、金額を確認して入力します。

## ⑭前年度に算定基礎調査等があった場合(2枚目)【増額分】

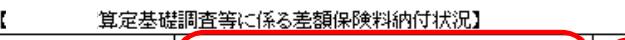

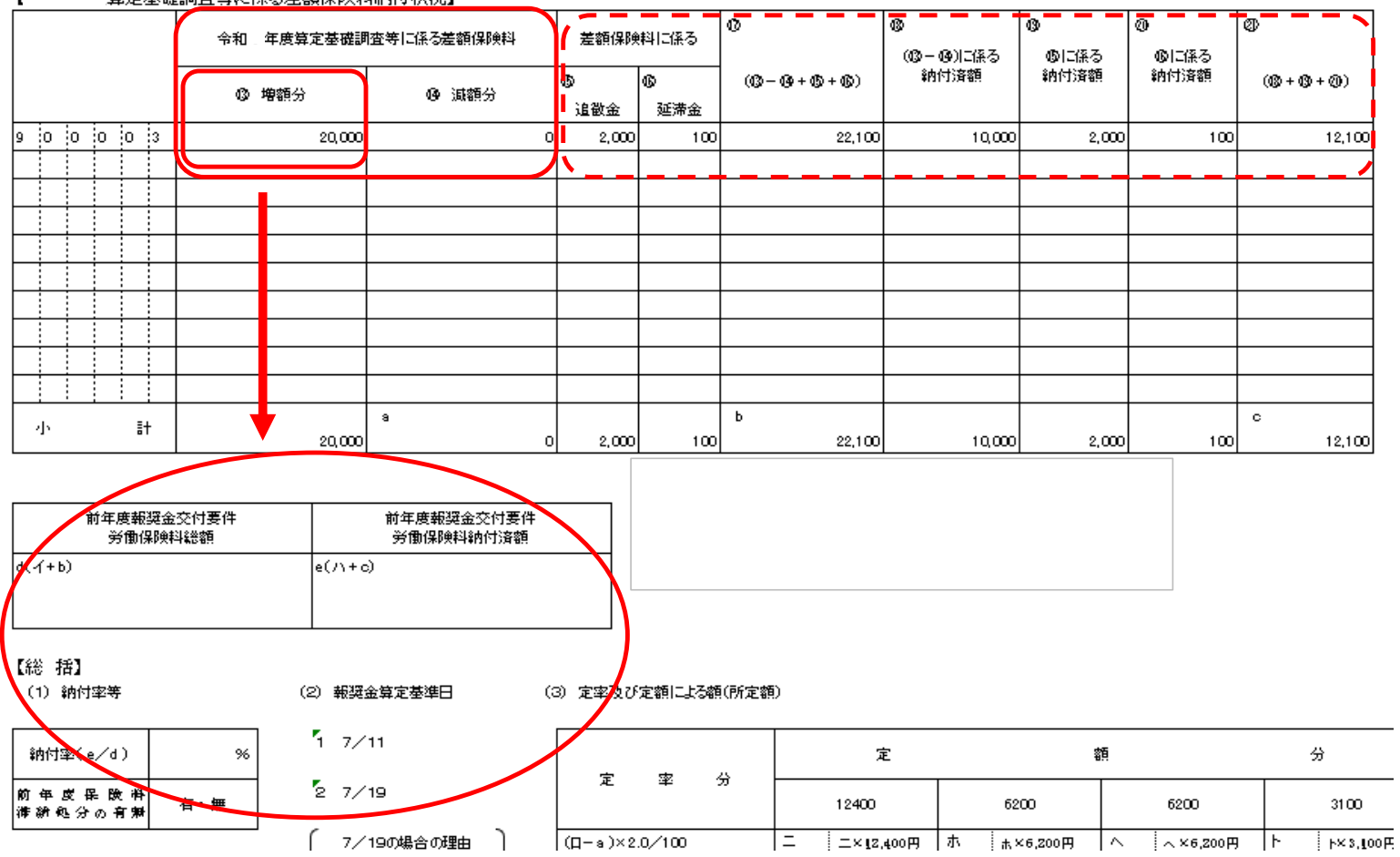

前年度に実施された前々年・前々々年度保険料の算定基礎調査により差額保険料(増額)がある場合に入力します。 ※差額保険料(増額)は、報奨金の交付要件である「納付率」に影響があります。 ※差額保険料(増額)は、「報奨金額の定率分」の計算に影響がありません。

## 15前年度に算定基礎調査があった場合(2枚目) 【減額分】

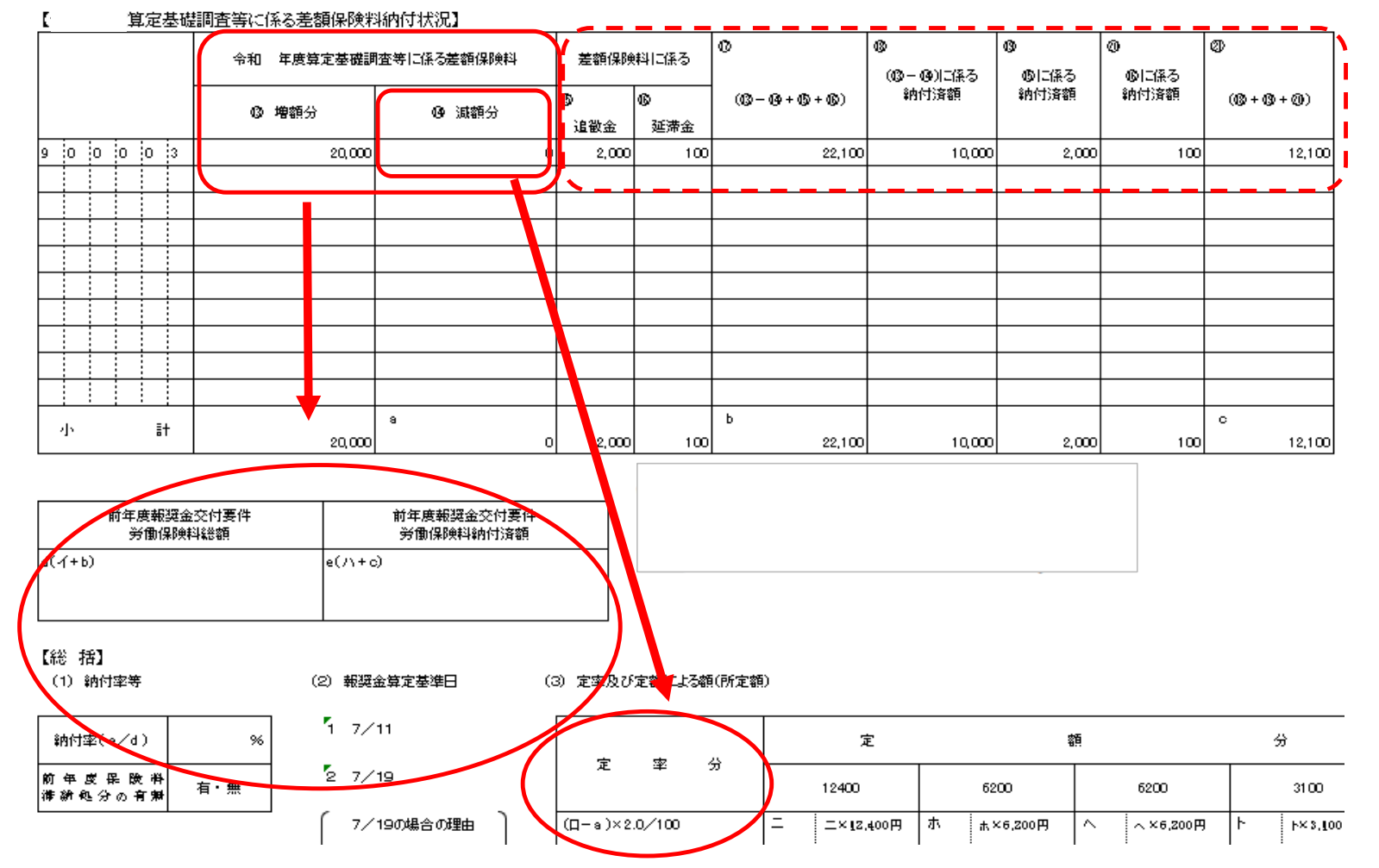

前年度に実施された前々年・前々々年度保険料の算定基礎調査により差額保険料(減額)がある場合に入力します。 ※差額保険料(減額)は、報奨金の交付要件である「納付率」に影響があります。 ※差額保険料(減額)は、「報奨金額の定率分」の計算に影響があります。 16第3種特別加入保険料(海外派遣)について

労働保険番号の末尾8,第3種特別加入保険料(海外派遣)は、

派遣元労働保険番号の常時使用労働者数が15人以下の事業所について報奨金(定率分)の対象になります。

※定額分は対象になりません。

甲乙ABが自動計算になるため、海外派遣の件数は手書きで訂正してください。

| 「事務組合報奨金交付申請書」データ入力表 |        |     |          |            |         |     |     |         |              |                 |           |              |              |            |       |       |
|----------------------|--------|-----|----------|------------|---------|-----|-----|---------|--------------|-----------------|-----------|--------------|--------------|------------|-------|-------|
|                      |        |     | X        | 分          | 0       | 0   | 3   | 4       | \$           | 6               | Ø         | 8            | 9            | 0          | 一般拠出到 | 6納付状況 |
| 番号                   | 基幹番号   | 枝番号 | 労働<br>者数 | 二保険        | 確定保険料総額 | 追徴金 | 延滞金 | (⊕+②+③) | ①に係る<br>納付済額 | ⑤のうち督促<br>を受けた額 | (\$ – \$) | ②に係る<br>納付済額 | ③に係る<br>納付済額 | (\$+\$+\$) | 総額    | 納付済額  |
| 4                    | 000001 | 001 | 0        | Α          | 120,000 | 0   |     | 120,000 | 1 20 000     | 0               | 120,000   | 0            |              | 1 20 000   | 200   | 200   |
|                      | 000001 | 001 | 1 0      | <u>, (</u> |         | Ě   |     | 120,000 | 120,000      |                 | ,20,000   |              |              | , 20,000   | 200   | 200   |
| 2                    | 900008 | 002 | 5        | A          | 30,000  | 0   | 0   | 30,000  | 30,000       | 0               | 30,000    | 0            | 0            | 30,000     | 0     | 0     |

#### 【令和 丰度概算·確定保険料納付状況】

| <b>基</b> 草 | ±¢ | Ω.  | _ 0 | )<br>令和 年度 |         | 令和<br>確定保服 | 年度 <b>概算・</b><br>無料に係る | @             | ର<br>ତ ୮୦ | :係    | (<br>ろ( | စား<br>စားက 8 | うちち | ₹ (C) | ©<br>//  | <b>)</b> – (0) | ®<br>Ø | に係 | ଏ<br>ସ ଏ | 0<br>0 I= | 係る         | 90<br>5 | (本、本、本、本、) | 規模· | 保険関係 | 別委託 | 事業数 |
|------------|----|-----|-----|------------|---------|------------|------------------------|---------------|-----------|-------|---------|---------------|-----|-------|----------|----------------|--------|----|----------|-----------|------------|---------|------------|-----|------|-----|-----|
|            | ŦT | 8   | 5   | 確定保険       | 轉離額     | Ø          | 0                      | ((0+(2+(3)))) | 鈉 付       | 済     | 額る      | を受けた額         |     | 0.0   | ( - (y)) | 鈉              | 付 済    | 額創 | 内付       | 済 叡       | ! <u>ا</u> | (@+@+@) | 0 甲        |     | 0 Z  |     |     |
|            |    |     |     |            |         | 追徵金        | 延滞金                    |               |           |       |         |               |     |       |          |                |        |    |          |           |            |         | A          | в   | А    | в   |     |
| 9 0        | 0  | 0 0 | 1   |            | 120,000 | (          | ) o                    | 120,000       |           | 120,0 | 00      |               |     | 0     |          | 120,000        |        |    | 0        |           |            | 0       | 120,000    | 1   | 0    | O   | 0   |
| 9 0        | 0  | 0 0 | 8   |            | 30,000  | (          | 0 0                    | 30,000        |           | 30,0  | 00      |               |     | 0     |          | 30,000         |        |    | 0        |           |            | 0       | 30,00      | 0   | 0    | 0 ≠ | = 0 |
|            |    |     |     |            |         |            |                        |               |           |       |         |               |     |       |          |                |        |    |          |           |            |         |            |     |      |     |     |

手書きで訂正してください。

## ①電子化分の計算

下記のとおり蝦醤金(電子化分)の交付を請求します。 令和 年 月 日 事務組合の 愛知太郎組合 愛知 労働局長政 名 称 ● 話 番 号 052-123-4567 愛知県名古屋市伏見12345 123-456 所在地 郵便番号 宏右又は客右 代表者氏名 愛知太郎 作成者氏名 愛知次郎 (紙込を希望する金融機関) [名称] [名称] UFJ 銀行 伏見 屈 r¢, 全 歌 (回座) 秘 х. 口座 0123 号 規模 保険関係別委託事業数 第 原在町 12 基幹番号 z. 甲 路幕八 愛知太郎 в в A А 9 0 0 0 0 1 1 [畿]] 所定額 委託事業数 0+0+0+0 © × 800円 円 800 1 合計件数 ×800円 03 GD) 小 計 0 nl 0

電子化分については1件につき800円を交付します。

常時労働者15人以下の委託事業場の合計件数を算出しますが、 保険料分のカウント方法と異なる部分があります。

#### (例1)

労働者数0人、昨年度確定保険料が特別加入保険料のみの場合。

→保険料分は定額分の対象にならない為、甲乙カウント しませんが、電子化分は対象になります。 労働者が0人のため、便宜上甲Bに加算してください。

#### (例 2 )

昨年度末までに委託を請けた事業所について、 昨年度の概算保険料を計上したが確定保険料が0円の場合 (労働者も0人)。

→保険料分は対象になりませんが電子化分は対象になります。 労働者が0人のため、便宜上甲Bに加算してください。

※電子化分の計算には海外派遣を含みません